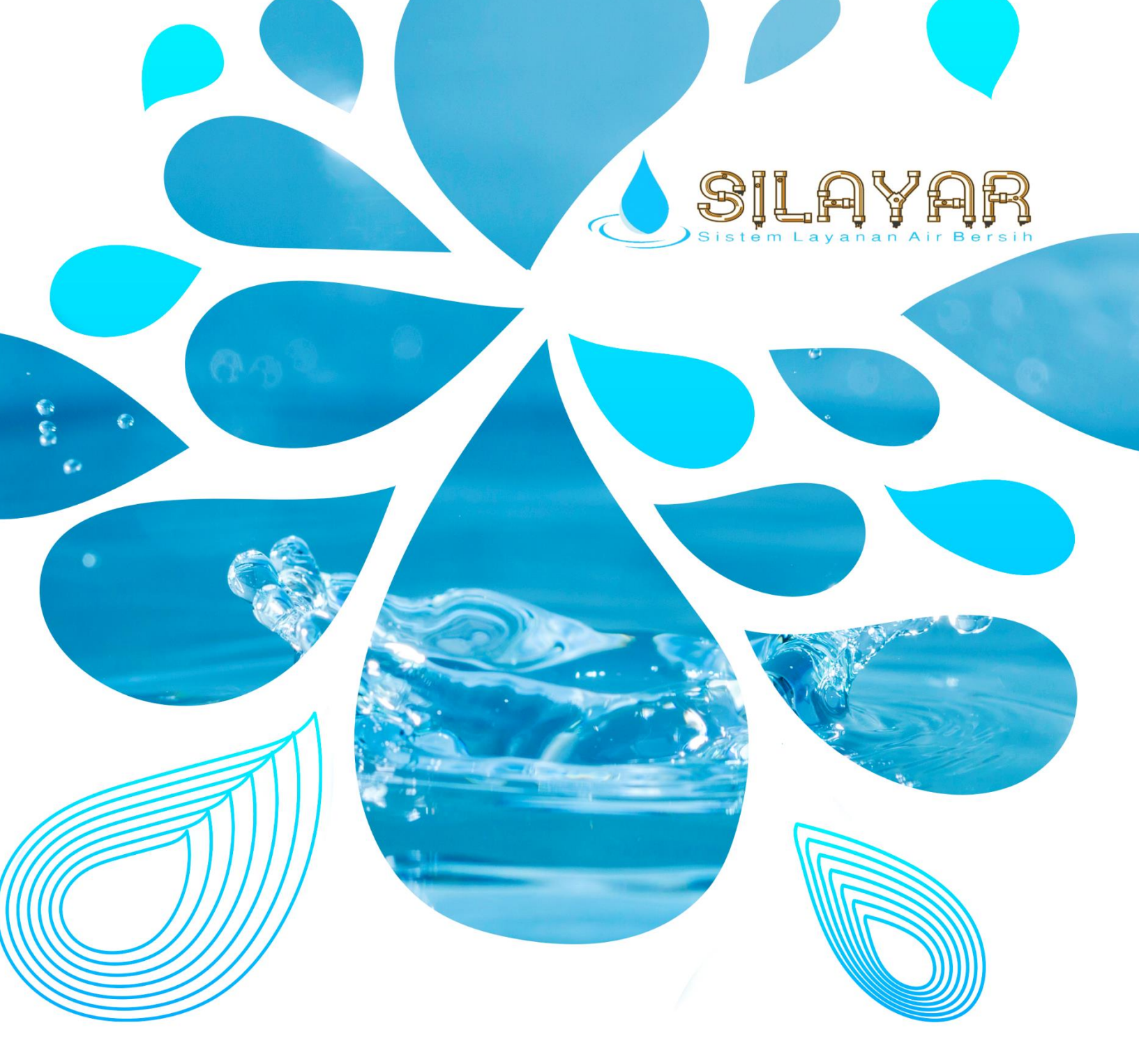

## Manual Book Aplikasi SILAYAR DINAS PEKERJAAN UMUM KABUPATEN BOLAANG MONGODOW TIMUR 2023

www.silayardisputr.boltimkab.go.id

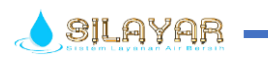

#### MANUAL BOOK APLIKASI SILAYAR DINAS PEKERJAAN UMUM PEMERINTAH BOLAANG MONGONDOW TIMUR

#### A. WEBSITE UTAMA

Sistem Informasi Layanan Air Bersih merupakan aplikasi yang dibuat untuk memudahkan Masyarakat untuk mendapatkan informasi tentang layanan yang diberikan UPTD SPAM Dinas Pekerjaan Umum Bolaang Mongondow Timur yang meliputi Berita, Pengumuman, Area layanan, Pengaduan, ataupun Pemasangan Baru dan lainnya.

Untuk dapat mengakses aplikasi silahkan buka browser dan ketik <u>https://silayardisputr.boltimkab.go.id/</u> atau bisa juga mendownload lewat Playstore dengan system aplikasi berbasis Android. Adapun tampilan aplikasi Silayar bisa dilihat dari gambar dibawah ini.

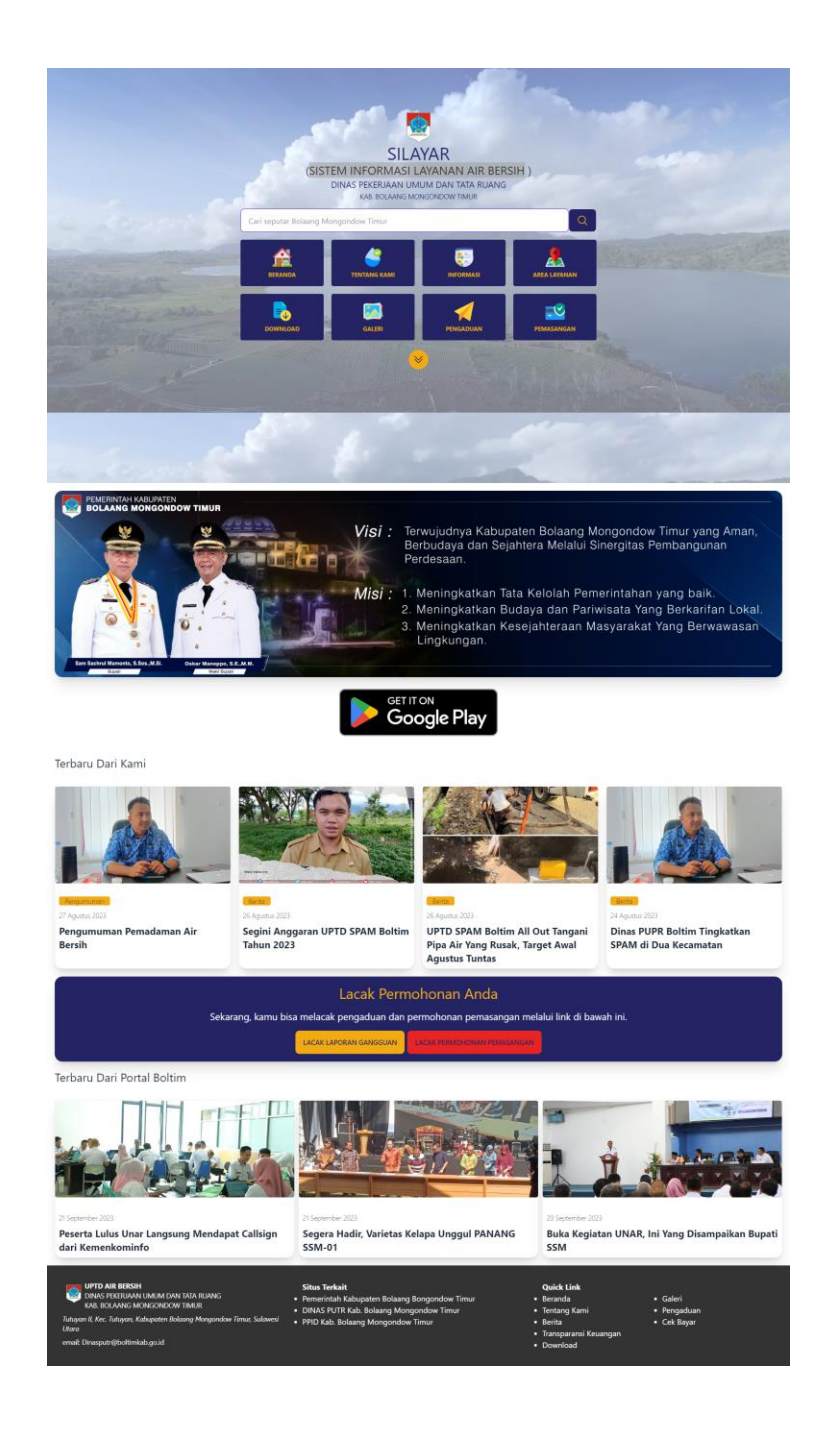

Didalam dashboard utama aplikasi silayar terdapat beberapa menu yaitu Beranda Utama, Tentang Kami, Informasi, Area Layanan, Download, Galeri Pengaduan, dan Pemasangan.

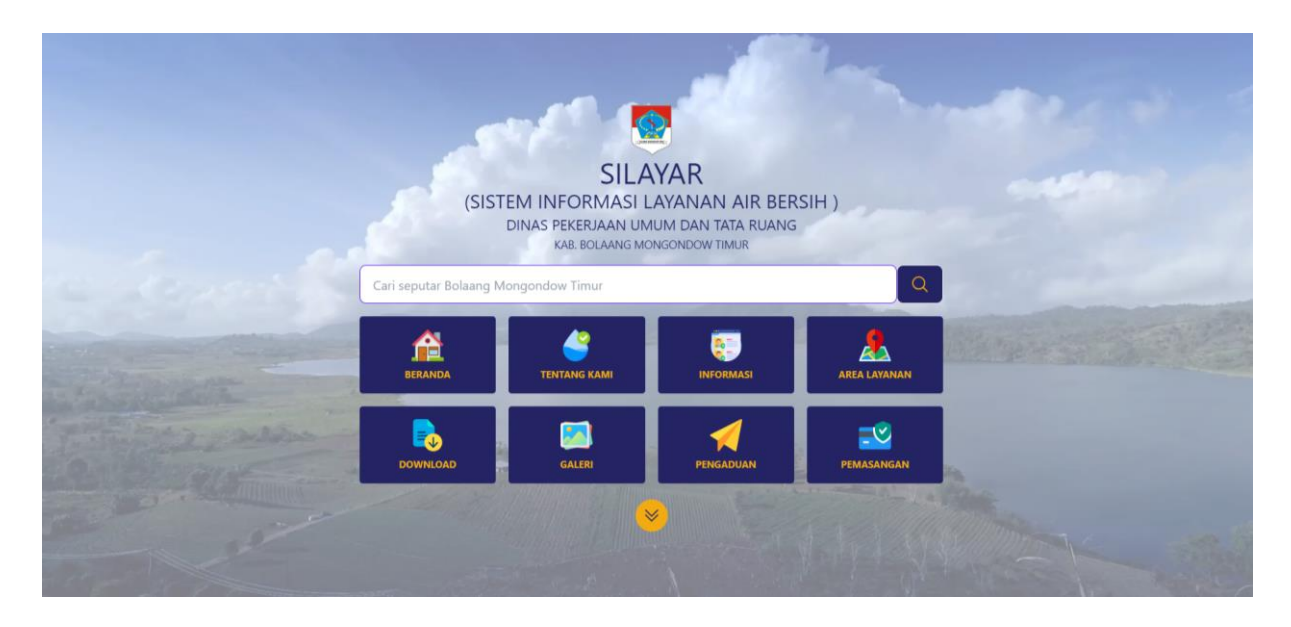

Pada Menu Tentang Kami, terdapat submenu Struktur Organisasi, Visi Misi, Penghargaan, Tugas Pokok dan Fungsi.

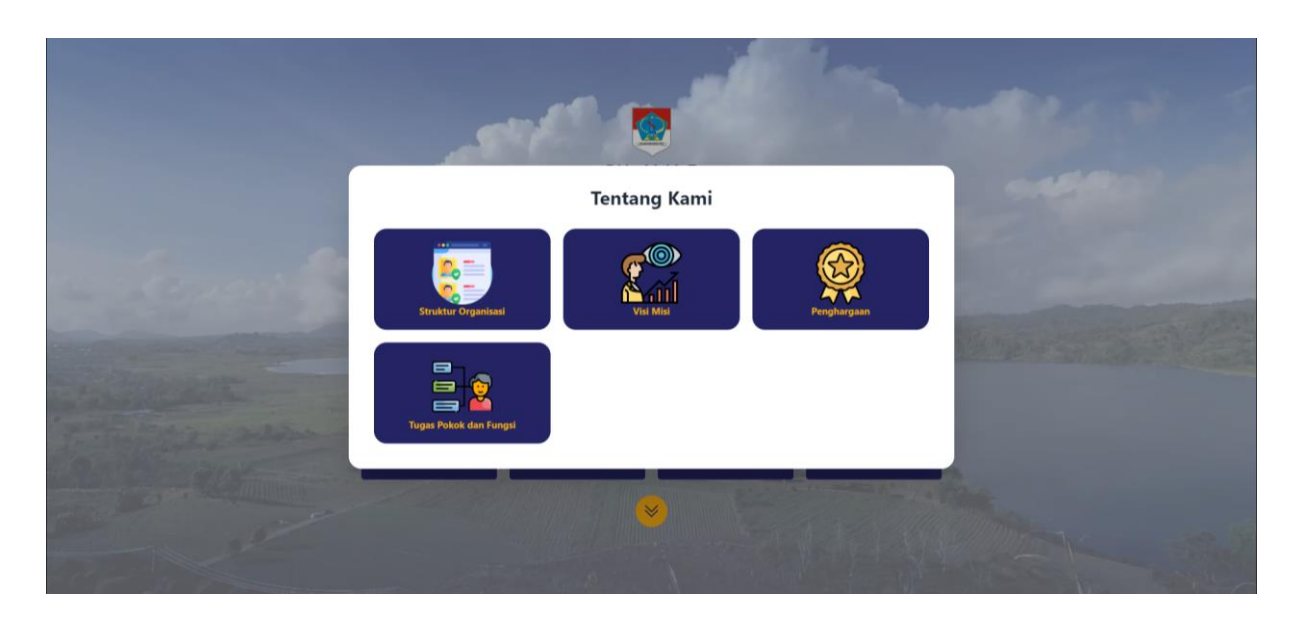

Pada Menu Informasi terdapat submenu Berita, Agenda, Pengumuman.

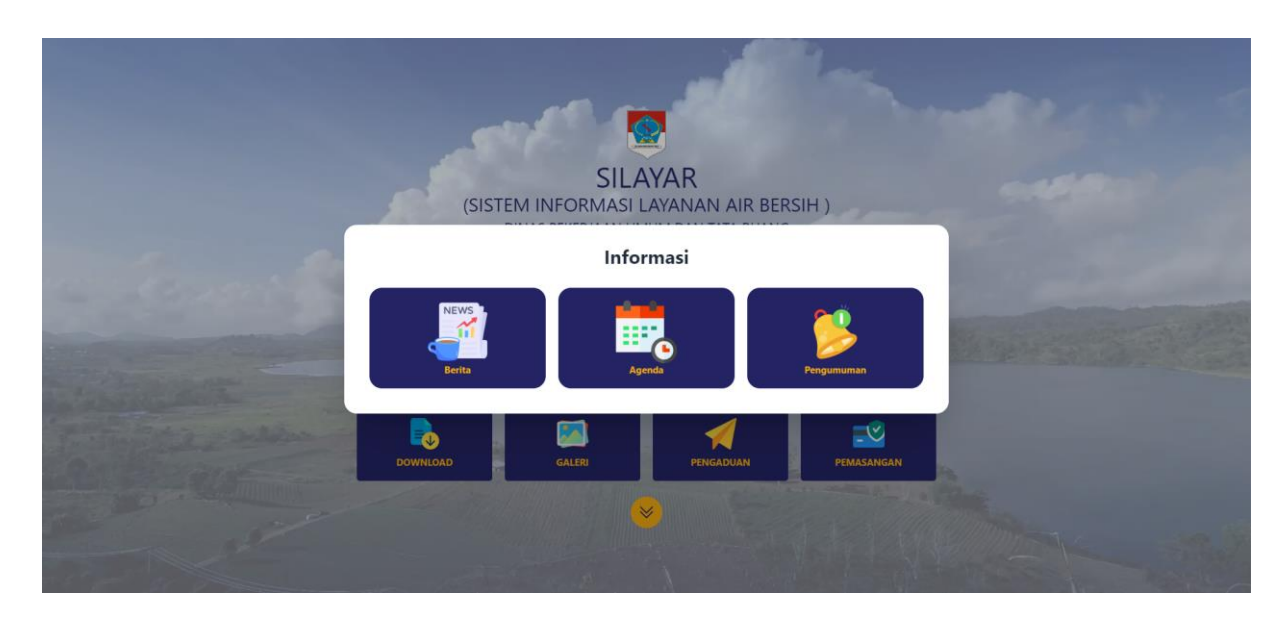

Pada menu Area Layanan, terdapat peta jalur pipa untuk distribusi air bersih yang terdapat dibeberapa kecamatan seperti terlihat pada gambar dibawah ini.

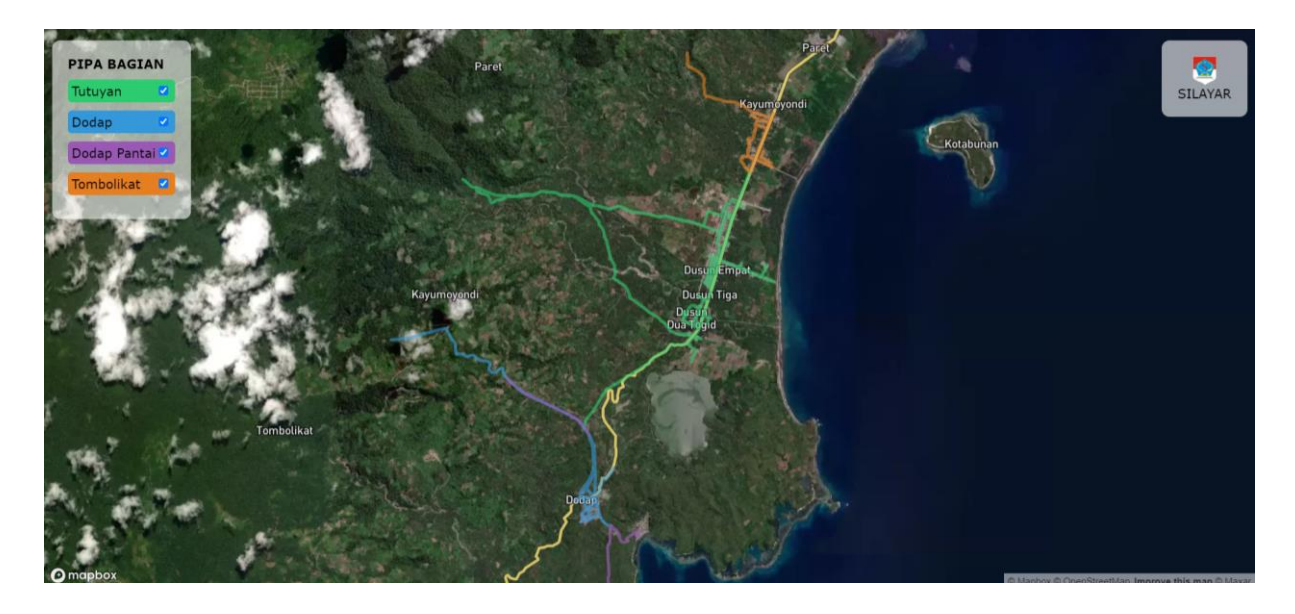

Untuk menu Download nantinya akan di masukan data-data yang bisa diakses oleh Masyarakat.

| SILAYAR           | HOME    | PROFIL 🗸 | INFORMASI 🗸 | LAYANAN 🗸 | Pengecekan 🗸 | DOWNLOAD | PENGADUAN |
|-------------------|---------|----------|-------------|-----------|--------------|----------|-----------|
| Daftar Download   |         |          |             |           |              |          |           |
| A Home > Download |         |          |             |           |              |          |           |
|                   |         |          |             |           |              |          |           |
| No Na             | ma File |          |             |           |              |          |           |
|                   |         |          |             |           |              |          |           |

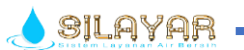

Pada menu Galeri terdapat foto beberapa aktifitas yang laksanakan oleh Dinas PU dan UPTD SPAM.

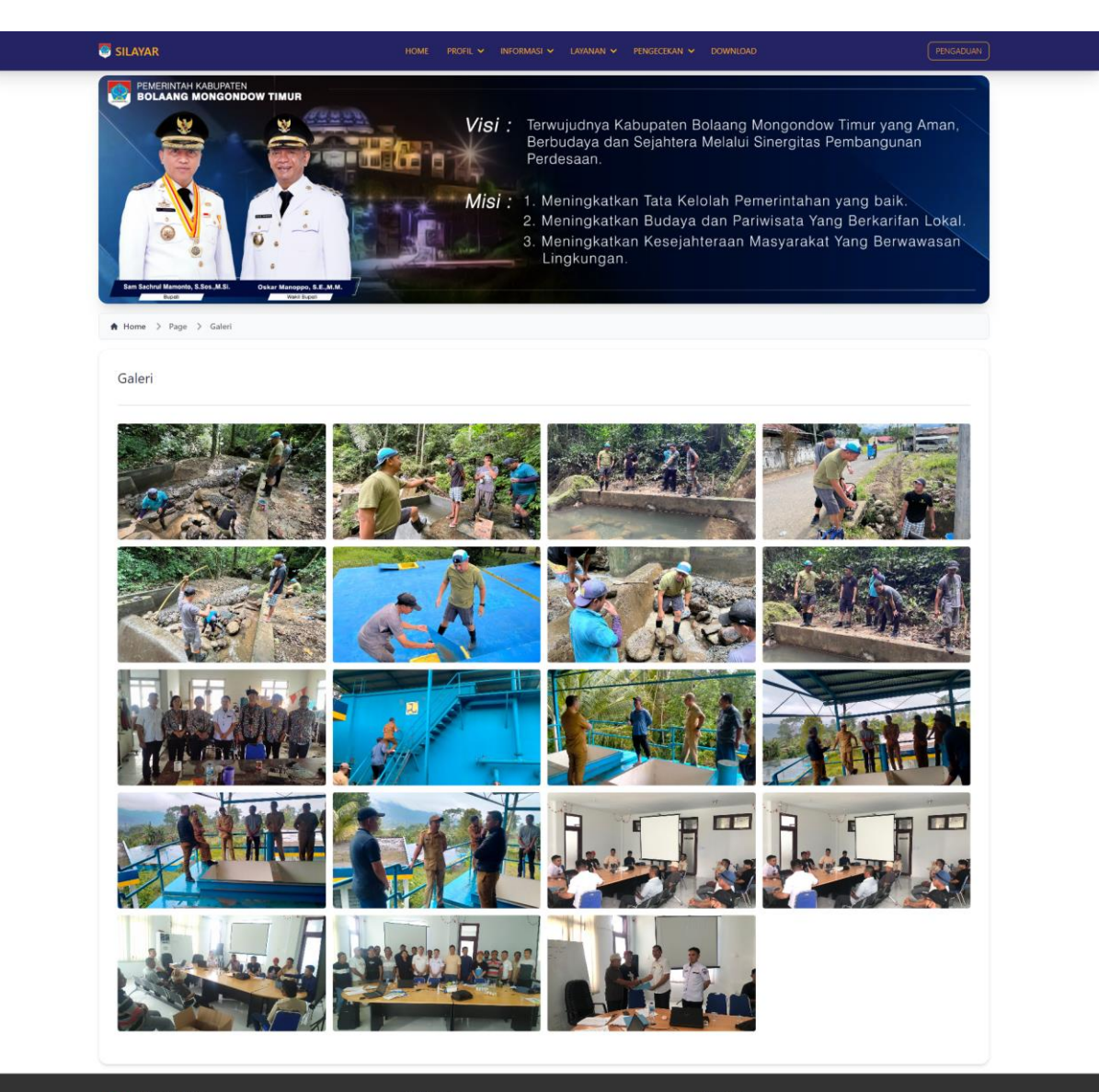

WITD AT BERSHT WITNAS PEKERJAAN UMUM DAN TATA RUAN KAB. BOLAANG MONGONDOW TIMUR Tutuyan II. Kec. Tutuyan, Kabupaten Bolaang Mongo email: Dinasputr@boltimkab.go.id Yemerintah Kabupaten Bolaang DINAS PUTR Kab. Bolaang Mon PID Kab. Bolaang Mongondow Quick Link • Beranda • Tentang Kami • Berita • Transparansi Ke • Downel and

GaleriPengaduanCek Bayar

#### SILAYAR 🛛

Pada menu Pegaduan, Masyarakat bisa melakukan laporan gangguan secara langsung dengan beberapa tahap yaitu dengan mengisi form yang telah disediakan pada aplikasi seperti Nama Pelapor, Kecamatan, Desa, Lokasi Gangguan, No.HP, Isi Pengaduan, beserta bukti foto dengan cara klik tombol Groose RLE pilih foto yang tersedia dalam galeri hp, setelah selesai klik tombol Kecamatan.

Laporan nantinya akan diteruskan ke Admin aplikasi untuk di tindak lanjuti, Masyarakat juga bisa melacak laporan dengan masuk ke menu Lacak Laporan Ganguan dan mengisi nomor tiket yang diberikan pada saat melakukan pengaduan.

| SILAYAR                                                                             |                                                                                                    |                                       |
|-------------------------------------------------------------------------------------|----------------------------------------------------------------------------------------------------|---------------------------------------|
|                                                                                     | MUR                                                                                                    |                                       |
|                                                                                     | Visi : Terwujudnya Kabupaten Bolaang Mongondow Timur<br>Berbudaya dan Sejahtera Melalui Sinergitas Pembar<br>Perdesaan.                                                  | yang Aman,<br>ngunan                  |
| Le Extret Monore, S.G. a. M. S.                                                     | Misi : 1. Meningkatkan Tata Kelolah Pemerintahan yang<br>2. Meningkatkan Budaya dan Pariwisata Yang Berl<br>3. Meningkatkan Kesejahteraan Masyarakat Yang<br>Lingkungan. | baik.<br>karifan Lokal.<br>Berwawasan |
| 🖨 Home > Page > Pengaduan                                                           |                                                                                                    |                                       |
|                                                                                     |                                                                                                    |                                       |
| Lapor Gangguan                                                                      |                                                                                                    |                                       |
|                                                                                     |                                                                                                    |                                       |
| * Nama Pelapor                                                                      |                                                                                                    |                                       |
| masukan nama                                                                        |                                                                                                    |                                       |
| * Kecamatan                                                                         |                                                                                                    |                                       |
| Pilih Kecamatan                                                                     |                                                                                                    | · · · ]                               |
| * Desa                                                                              |                                                                                                    |                                       |
| Pilih Desa                                                                          |                                                                                                    |                                       |
| * Lokasi Gangguan                                                                   |                                                                                                    |                                       |
| masukan lokasi gangguan (jalan,bang                                                 | gunar, no.sumah)                                                                                                    |                                       |
| * No. HP                                                                            |                                                                                                    |                                       |
| masukan no. hp yang bisa dihubungi                                                  | L                                                                                                    |                                       |
| * Isi Pengaduan                                                                     |                                                                                                    |                                       |
| masukan isi pengaduan anda                                                          |                                                                                                    |                                       |
|                                                                                     |                                                                                                    | 4                                     |
| * Foto Kerusakan                                                                    |                                                                                                    |                                       |
| CHOOSE FILE No file chosen                                                          |                                                                                                    |                                       |
|                                                                                     | BATAL KIP                                                                                                    | IIM PENGADUAN                         |
| UPTD AIR BERSIH<br>DINAS PEKERJAAN UMUM DAN TATA RU<br>KAB. BOLAANG MONGONDOW TIMUR | Situs Terkoit Quick Link   UANG • Permerintah Kabupaten Bolaang Bongondow Timur • Beranda • Galeri   • DINAG SPUTR Kab. Bolaang Mongondow Timur • Tentang Kami • Pengad  | uan                                   |
| Tutuyan II, Kec. Tutuyan, Kabupaten Bolaang Mor<br>email: Dinasputr@boltimkab.go.id | ngondew Timur, Sulawesi Ultara • ppiD Kab. Bolaang Mongondow Timur • Berita • Cek Bay<br>• Transparansi Keuangan<br>• Download                                           | ar                                    |

Pada menu Pemasangan, Masyarakat bisa melakukan permohonan untuk pemasangan baru instalasi air bersih secara langsung dengan beberapa tahap yaitu dengan mengisi form yang telah disediakan pada aplikasi yaitu Form Identitas Pemohon dengan menginput data Nama Pelapor, Pekerjaan, Kecamatan, Desa, Alamat, Jumlah Kepala Keluarga (dalam satu rumah) Jumlah Jiwa, No.HP, Status Kepemilikan Rumah, Air yang digunakan saat ini. Selanjutnya mengisi Form Lokasi Pemasangan yaitu Kecamatan, Desa, Fungsi Bangunan. Upload Persyaratan Berkas yaitu foto KTP dan foto Kartu Keluarga.

Setelah selesai klik tombol **MAL KAMPAGADAN** seperti gambar dibawah ini.

Permohonan Pemasangan nantinya akan diteruskan ke Admin aplikasi untuk di tindak lanjuti, Masyarakat juga bisa melacak Permohonan tersebut dengan masuk ke menu Lacak Permohonan Pemasangan dan mengisi nomor tiket yang diberikan pada saat melakukan permohonan.

|                                                                           | Visi : Te  | erwujudnya Kabupaten Bolaang Mongo<br>erbudaya dan Seiahtera Melalui Sinergi | ndow Timur yang Aman,<br>itas Pembangunan        |
|---------------------------------------------------------------------------|------------|------------------------------------------------------------------------------|--------------------------------------------------|
|                                                                           | P          | erdesaan.                                                                    | au rombangunan                                   |
|                                                                           | Misi : 1.  | Meningkatkan Tata Kelolah Pemerinta                                          | ahan yang baik.                                  |
|                                                                           | 2.         | Meningkatkan Budaya dan Pariwisata<br>Meningkatkan Kesejahteraan Masyar      | a Yang Berkarifan Lokal.<br>akat Yang Berwawasan |
|                                                                           | All closed | Lingkungan.                                                                  |                                                  |
| Sam Sachrul Mamonto, S.Sos, M.Si. Oskar Manoppo, S.E.<br>Bugati<br>Bugati | M.M.       |                                                                              |                                                  |
| A Home > Page > Pengaduan                                                 |            |                                                                              |                                                  |
| Identitas Domohon                                                         |            |                                                                              |                                                  |
|                                                                           |            |                                                                              |                                                  |
| * Nama Pemohon                                                            |            | * Pekerjaan                                                                  |                                                  |
| masukan nama                                                              |            | Pilih Pekerjaan                                                              | •                                                |
| * Kecamatan                                                               |            | * Desa                                                                       |                                                  |
| Pilih Kecamatan                                                           | •          | Pilih Desa                                                                   | •                                                |
| * Alamat                                                                  |            | * Jumlah Kepala Keluarga (dalam satu rumah)                                  |                                                  |
| diisi sesuai KTP                                                          |            | masukan jumlah kepala keluarga                                               |                                                  |
| * Jumlah Jiwa                                                             |            | * Nomor HP                                                                   |                                                  |
| masukkan jumlah jiwa (dalam satu rumah)                                   |            | masukan no_hp                                                                |                                                  |
| * Status Kepimilikan Rumah                                                |            | * Air yang digunakaan saat ini                                               |                                                  |
| Status kepimilikan kuman                                                  |            | Pilin jenis air yang digunakan                                               |                                                  |
| Lokasi Pemasangan                                                         |            |                                                                              |                                                  |
| * Kecamatan                                                               |            | * Desa                                                                       |                                                  |
| Pilih Kecamatan                                                           | •          | Pilih Desa                                                                   | · · · · · · · · · · · · · · · · · · ·            |
| * Fungsi Bangunan                                                         |            |                                                                              |                                                  |
| Fungsi Bangunan                                                           | v          |                                                                              |                                                  |
| Upload Persyaratan Berkas                                                 |            |                                                                              |                                                  |
| * Foto KTP                                                                |            |                                                                              |                                                  |
| CHOOSE FILE No file chosen                                                |            |                                                                              |                                                  |
| * Foto Kartu Keluarga                                                     |            |                                                                              |                                                  |
| CHOOSE FILE No file chosen                                                |            |                                                                              |                                                  |
|                                                                           |            |                                                                              |                                                  |
|                                                                           |            |                                                                              | BATAL KIRIM PENGADUAN                            |
|                                                                           |            |                                                                              |                                                  |
|                                                                           |            |                                                                              |                                                  |

Untuk mengetahui sampai dimana Permohonan yang sudah masuk, bisa lihat di menu Lacak Permohonan Anda, dan klik Lacak Laporan Ganguan atau Lacak Permohonan Pemasangan seperti terlihat Digambar dibawah ini.

| SILAYAR                                                                                    | HOME PROFIL & INFORMASI & LAVANAN & PENGECEKAN & DOWNEDAD | PENGADUAN |  |  |  |  |  |
|--------------------------------------------------------------------------------------------|-----------------------------------------------------------|-----------|--|--|--|--|--|
| Lacak Permohonan Anda                                                                      |                                                           |           |  |  |  |  |  |
| Sekarang, kamu bisa melacak pengaduan dan permohonan pemasangan melalui link di bawah ini. |                                                           |           |  |  |  |  |  |
|                                                                                            | LACAK LAPORAN GANGGUAN                                    |           |  |  |  |  |  |

Lacak Laporan Ganguan, silahkan masukan kode tiket anda yang didapat pada saat melaporkan ganguan, selanjutnya klik ang kerementan kerementan keremen

| SILAYAR                       | home profil v informasi v lavanan v pengecekan v downiload | PENGADUAN     |
|-------------------------------|------------------------------------------------------------|---------------|
| A Home > Page > Cek Pengaduan |                                                            |               |
| Masukan Kode Tiket Anda       |                                                            |               |
| Kode Tiket                    |                                                            | Q LACAK TIKET |

Lacak Permohonan Pemasangan, silahkan masukan kode tiket anda yang didapat pada saat medaftarkan permohonan pemasangan baru selanjutnya klik

|  | SILAYAR                        |  |  |  |               |  |
|--|--------------------------------|--|--|--|---------------|--|
|  | 🕈 Home 🗦 Page 🗦 Cek Pemasangan |  |  |  |               |  |
|  | Masukan Kode Tiket Anda        |  |  |  |               |  |
|  | Kode Tiket                     |  |  |  | Q LACAK TIKET |  |

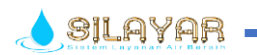

# ~SUKURMOANTO~